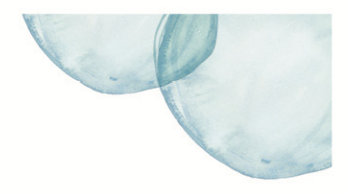

## **Overview**

This Quick Reference Sheet (QRS) demonstrates how to submit a Claim for Payment through the Supplier Portal.

### Things You Need To Know

Users are required to be registered as a Supplier and have a logon User ID for the Supplier Portal. Users also require a valid purchase order from which to claim.

Progress claims are also entered from this transaction but work slightly differently.

#### **Features Covered**

- Entering Claim Details and Claim Documentation
- Add Items
- View Claim History
- Claim against a Miscellaneous Line Item
- Progress Claim

## **Entering Claim Details and Claim Documentation**

1. From the **Supplier Transactions** menu click **Claim for Payment**.

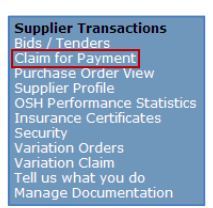

## The *Claim for Payment* screen displays.

- 2. Either:
  - Enter purchase order number in PO Number field, if known;
  - Click Get Order.

Or

- Click Search button to view a list of open purchase orders;
- Click on **Purchase Order** number that relates to your claim.

| (c)                                                                                                    |                                                                                              |                                     |                               |                             |                   |                  |                |           |      |
|----------------------------------------------------------------------------------------------------|----------------------------------------------------------------------------------------------|-------------------------------------|-------------------------------|-----------------------------|-------------------|------------------|----------------|-----------|------|
| Claim for Payment                                                                                                    |                                                                                              |                                     |                               |                             |                   |                  |                |           |      |
| On this screen you are able to submit a ne<br>Enter your purchase order number and cl<br>Tab through the fields, entering mandator<br>Attach documents, check to confirm and s | w claim for payment.<br>ick "Get Order" or use<br>y information and the<br>ubmit your claim. | "Search" to fin<br>quantity for eac | d your purch<br>ch item you w | ase order.<br>ish to claim. |                   |                  | 6              |           |      |
| The "Claim in Full" button will populate a                                                                                                    | I open amounts. These                                                                        | e can be chang                      | ed before sub                 | mitting your                | claim.            |                  | N              | 1         |      |
| Your claim will be submitted to th                                                                                                    | e Contact Person for a                                                                       | approval                            |                               |                             |                   |                  |                |           |      |
| Enter your Purchase Order numb                                                                                                    | er and press 'Get Orde                                                                       | r' to start the cl                  | aim process                   |                             |                   |                  |                |           |      |
| PO Number: Get O                                                                                                    | der Don't know y                                                                             | our PO Number?                      | Sear                          | ch                          |                   |                  |                |           |      |
| Purchase Order Details                                                                                                    |                                                                                              |                                     |                               |                             |                   |                  |                |           |      |
| Number: Contact Person:                                                                                                    | Name:                                                                                        |                                     |                               |                             | Version<br>Phone: | Issued           | f: [           |           |      |
| Claim Details                                                                                                    |                                                                                              |                                     |                               |                             |                   |                  |                |           |      |
| Claim No:<br>Delivery / Performance<br>Date: *                                                                                                    | Tour                                                                                         | Description: *                      |                               | This                        | s will appear or  | n your bank stat | lement         |           |      |
| Claim Details Claim Docur                                                                                                    | nents                                                                                        |                                     |                               |                             |                   |                  |                |           |      |
|                                                                                                    | PO Details                                                                                   | Approved                            | Claims                        | Remaining                   | To Claim          | This (           | Claim (EX GST) |           |      |
| No Description                                                                                                    | Quantity Unit                                                                                | Quantity                            | Amount                        | Quantity                    | Amount            | Quantity         | Rate           | Amount    |      |
|                                                                                                    |                                                                                              |                                     |                               |                             |                   |                  |                |           |      |
|                                                                                                    |                                                                                              |                                     |                               |                             |                   |                  |                |           |      |
|                                                                                                    |                                                                                              |                                     |                               |                             |                   |                  |                |           | -    |
|                                                                                                    |                                                                                              |                                     | Clair                         | n in Full                   |                   |                  |                |           |      |
|                                                                                                    |                                                                                              |                                     | Clan                          | in in their                 | (Prices are ex    | clusive of GST)  | Total:         | 0.00      |      |
| Check Save                                                                                                    | Submit                                                                                       |                                     |                               |                             |                   |                  |                | Claim His | tory |

## Claim for Payment Supplier Portal - Quick Reference Sheet

The *Claim for Payment* screen will populate with purchase order details and related claim information.

**Note:** Goods items which have been fully claimed on this purchase order are not displayed.

- 3. In **Description** field, enter a short description of the goods or service provided, plus any relevant sales order number, delivery docket number, etc.
- 4. In **Your Reference** field, enter your invoice or claim number. When payment is made, this number will appear on your bank statement.

**Note:** Enter the invoice number exactly as it appears on the actual invoice. E.g. invoice number 0000123 should be entered as such, complete with leading zeros and not as 123 or INV 123.

- 5. On the **Claim Details** tab, either:
  - Claim the full amount, click the **Claim in Full** button;
  - Claim a partial amount/s, add the Quantity to be claimed in the orange quantity field for each item;
  - Select Enter on your keyboard to view the Amount (ex GST) claimed for the item.

**Note:** GST will be calculated and displayed directly underneath.

The **Claim Documents** tab is where you can add comments and attach documentation.

- 6. To add comments, directly enter into the **Supplier Remarks** field.
- 7. To add documents, click the **Browse** button.
- 8. **Locate** and **Select** the document on your computer, then click **Attach**.
- 9. Click **Save** and submit at a later time; or
- 10. Click **Submit** to register the claim.

The **Submit Claim** window opens stating that your claim has been successfully submitted.

11. Click **OK**.

An email will be sent to the Contact Person on the purchase order for approval.

|                         |                                                                                                    |                                                                                                    |                                                               |                                                 |                                                                        |                                                                                               |                                                                    |                                                          |                                                                                           |                                                                             | L                                                               |
|-------------------------|----------------------------------------------------------------------------------------------------|----------------------------------------------------------------------------------------------------|---------------------------------------------------------------|-------------------------------------------------|------------------------------------------------------------------------|-----------------------------------------------------------------------------------------------|--------------------------------------------------------------------|----------------------------------------------------------|-------------------------------------------------------------------------------------------|-----------------------------------------------------------------------------|-----------------------------------------------------------------|
| your<br>hrough          | een you are abl<br>purchase order<br>h the fields, en<br>iments, check t                                                  | e to submit a new<br>r number and click<br>tering mandatory<br>o confirm and sub                                                                                                    | claim for pa<br>k "Get Order"<br>information<br>omit your cla | iyment.<br>or use '<br>and the o<br>im.         | "Search" to fin<br>quantity for ea                                     | id your purch<br>ch item you v                                                                | ase order.<br>rish to claim.                                       |                                                          |                                                                                           | R                                                                           |                                                                 |
| Claim                   | in Full" button                                                                                                    | will populate all                                                                                                    | open amount                                                   | ts. These                                       | can be chang                                                           | ed before sul                                                                                 | omitting your                                                      | claim.                                                   | 1                                                                                         |                                                                             |                                                                 |
|                         |                                                                                                    |                                                                                                    |                                                               |                                                 |                                                                        |                                                                                               |                                                                    |                                                          |                                                                                           |                                                                             |                                                                 |
| Yo                      | ur claim will be                                                                                                    | submitted to the                                                                                                    | Contact Pers                                                  | son for a                                       | pproval                                                                |                                                                                               |                                                                    |                                                          |                                                                                           |                                                                             |                                                                 |
| En                      | ter your Purch                                                                                                    | ase Order number                                                                                                    | and press 'G                                                  | Get Order                                       | ' to start the c                                                       | laim process                                                                                  |                                                                    |                                                          |                                                                                           |                                                                             |                                                                 |
| Numbe                   | er: 4200267783                                                                                                    | Get Ord                                                                                                    | er Don't                                                      | t know yo                                       | ur PO Number                                                           | Sea                                                                                           | ch                                                                 |                                                          |                                                                                           |                                                                             |                                                                 |
| urcha                   | se Order Detail                                                                                                    | 5                                                                                                    |                                                               |                                                 |                                                                        |                                                                                               |                                                                    |                                                          |                                                                                           |                                                                             |                                                                 |
|                         | Number:                                                                                                    | 4200267783                                                                                                    |                                                               | Name: [                                         | PRECAST CON                                                            | NCRETE                                                                                        |                                                                    | Version                                                  | : 4 Issued                                                                                | 08.05.2015                                                                  |                                                                 |
| C                       | Contact Person:                                                                                                    | Liana Giuffre                                                                                                    |                                                               | K Email                                         | LIANA.GIUFF                                                            | RE@WATERC                                                                                     | ORPORATION                                                         | .COM Phone                                               | (08) 9489 525                                                                             | 53                                                                          |                                                                 |
| laims                   | Details (Inv)                                                                                                    |                                                                                                    |                                                               |                                                 |                                                                        |                                                                                               |                                                                    |                                                          |                                                                                           |                                                                             |                                                                 |
|                         |                                                                                                    |                                                                                                    |                                                               |                                                 |                                                                        |                                                                                               |                                                                    |                                                          |                                                                                           |                                                                             |                                                                 |
|                         | Glaim No:                                                                                                    | 6000422409                                                                                                    |                                                               | Descri                                          | ption: COR                                                             | ING UNITS                                                                                     |                                                                    |                                                          |                                                                                           |                                                                             |                                                                 |
|                         | Claim No:<br>Claim Date:                                                                                                  | 6000422409<br>13.04.2016                                                                                                    | Y                                                             | Descri<br>our Refer                             | ption: * COR<br>ence: * 1234                                           | ING UNITS                                                                                     | ] This will a                                                      | appear on you                                            | r bank statemen                                                                           | t                                                                           |                                                                 |
| С                       | Claim No:<br>Claim Date:                                                                                                  | 6000422409<br>13.04.2016<br>Claim Docume                                                                                                    | Ye                                                            | Descri                                          | ption: * COR<br>ence: * 1234                                           | ING UNITS                                                                                     | ] This will a                                                      | appear on you                                            | r bank statemen                                                                           | t                                                                           |                                                                 |
| с                       | Claim No:<br>Claim Date:                                                                                                  | 6000422409<br>13.04.2016<br>Claim Docume                                                                                                    | PO Deta                                                       | Descri<br>our Refen<br>ails                     | ption: * COR<br>ence: * 1234<br>Approved                               | ING UNITS<br>56<br>1 Claims                                                                   | ] This will a<br>Remaining                                         | appear on you                                            | r bank statemen<br>This (                                                                 | t<br>Claim (EX GST)                                                         |                                                                 |
| C                       | Claim No:<br>Claim Date:                                                                                                  | 8000422409<br>13.04.2016<br>Claim Docume                                                                                                    | PO Deta<br>Quantity                                           | Descri<br>our Refen<br>ails<br>Unit             | ption: * COR<br>ence: * 1234<br>Approved<br>Quantity                   | ING UNITS<br>56<br>1 Claims<br>Amount                                                         | This will a<br>Remaining<br>Quantity                               | appear on you<br>To Claim<br>Amount                      | r bank statemen<br>This (<br>Quantity                                                     | t<br>Claim (EX GST)<br>Rate                                                 | Amount                                                          |
| C<br>No<br>1            | Claim No:<br>Claim Date:<br>Ilaim Details<br>Description<br>CORING - 3X18                                                 | 0000422409<br>13.04.2018<br>Claim Docume                                                                                                    | PO Deta<br>Quantity<br>8.000                                  | Descri<br>our Refen<br>ails<br>Unit<br>EA       | Approves Quantity 6.000                                                | ING UNITS<br>56<br>I Claims<br>Amount<br>1,170.00                                             | This will a<br>Remaining<br>Quantity<br>2.000                      | To Claim<br>Amount<br>390.00                             | r bank statemen<br>This (<br>Quantity<br>2.000                                            | t<br>Claim (EX GST)<br>Rate<br>195.00                                       | Amount 390.00                                                   |
| C<br>No<br>1<br>2       | Claim No:<br>Claim Date:<br>Itaim Details<br>Description<br>CORING - 3X18<br>CORING - 2X12                                | 0000422409<br>13.04.2018<br>Claim Docume<br>0MM DIA 1X12<br>5MM CORED                                                                                                    | PO Deta<br>Quantity<br>8.000<br>2.000                         | Descri<br>our Refen<br>alls<br>Unit<br>EA<br>EA | Approves Quantity 6.000 0.000                                          | ING UNITS<br>56<br>1 Claims<br>Amount<br>1,170.00<br>0.00                                     | ] This will a<br>Remaining<br>Quantity<br>2.000<br>2.000           | To Claim<br>Amount<br>390.00                             | This (<br>Quantity<br>2.000<br>2.000                                                      | Claim (EX GST)<br>Rate<br>195.00<br>195.00                                  | Amount 390.00<br>390.00                                         |
| C<br>No<br>1<br>2       | Claim No:<br>Claim Date:<br>Claim Details<br>Description<br>CORING - 3X18<br>CORING- 2 X12                                | (8000422409<br>13.04.2018<br>Claim Docume<br>(0MM DIA 1X12<br>5MM CORED                                                                                                    | PO Deta<br>Quantity<br>8.000<br>2.000                         | Descri<br>our Refer<br>ails<br>Unit<br>EA<br>EA | Ption: * COR<br>ence: * 1234<br>Approves<br>Quantity<br>6.000<br>0.000 | ING UNITS<br>58<br>1 Claims<br>Amount<br>1,170.00<br>0.00                                     | Cuantity<br>2.000<br>2.000                                         | To Claim<br>Amount<br>390.00<br>390.00                   | r bank statemen<br>This (<br>Quantity<br>2.000<br>2.000                                   | Claim (EX GST)<br>Rate<br>195.00<br>195.00                                  | Amount 390.00<br>390.00                                         |
| C<br>No<br>1<br>2       | Claim No:<br>Claim Data:<br>Claim Details<br>Description<br>CORING - 3X18<br>CORING - 2X12                                | (8000422409<br>13.04.2016<br>Claim Docume<br>(0MM DIA 1X12<br>(5MM CORED                                                                                                    | PO Deta<br>Quantity<br>8.000<br>2.000                         | Descri<br>our Refer<br>ails<br>Unit<br>EA       | Approves<br>Quantity<br>6.000<br>0.000                                 | ING UNITS<br>56<br>50<br>50<br>50<br>50<br>50<br>50<br>50<br>50<br>50<br>50<br>50<br>50<br>50 | Remaining<br>Quantity<br>2.000<br>2.000                            | To Claim<br>Amount<br>390.00<br>390.00                   | r bank statemen This ( Quantity 2.000 2.000                                               | t<br>Claim (EX GST)<br>Rate<br>195.00<br>195.00                             | Amount 2<br>390.00<br>390.00                                    |
| C<br>No<br>1<br>2       | Claim No:<br>Claim Data:<br>Claim Data:<br>Claim Details                                                                  | (8000422409<br>13.04.2016<br>Claim Docume<br>(0MM DIA 1X12<br>SMM CORED                                                                                                    | PO Deta<br>Quantity<br>8.000<br>2.000                         | Descri<br>our Refer<br>ails<br>Unit<br>EA<br>EA | Approvec<br>Quantity<br>0.000                                          | ING UNITS<br>56<br>1 Claims<br>Amount<br>1,170.00<br>0.00                                     | Remaining<br>Quantity<br>2.000<br>2.000                            | To Claim<br>Amount<br>390.00                             | r bank statemen<br>This (<br>Quantity<br>2.000<br>2.000                                   | Claim (EX GST)<br>Rate<br>195.00                                            | Amount 330.00<br>390.00                                         |
| C<br>No<br>1<br>2<br>Ad | Claim No:<br>Claim Data:<br>Claim Details<br>Description<br>CORING - 3X18<br>CORING - 2X12<br>d Item(s)                   | 8000422409<br>13.04.2018<br>Claim Docume<br>(<br>0MM DIA 1X12<br>5MM CORED                                                                                                    | PO Detu<br>Quantity<br>8.000<br>2.000                         | Descri<br>our Refer                             | COR * COR<br>ence: * 1234<br>Approved<br>Quantity<br>6.000<br>0.000    | ING UNITS<br>56<br>1 Claims<br>Amount<br>1,170.00<br>0.00                                     | This will a<br>Remaining<br>Quantity<br>2.000<br>2.000<br>2.000    | To Claim<br>Amount<br>390.00<br>(Prices are ex           | r bank statemen<br>This (<br>Quantity<br>2.000<br>2.000<br>2.000                          | Claim (EX GST)<br>Rate<br>195.00<br>195.00                                  | Amount 390.00<br>390.00<br>780.00                               |
| C<br>No<br>1<br>2<br>Ad | Claim No:<br>Claim Date:<br>Itaim Details<br>Description<br>CORING - 3X18<br>CORING - 2X12<br>d Item(s)                   | 600422409<br>13.04.2016<br>Claim Docume<br>(0MM DIA 1X12<br>5MM CORED                                                                                                    | PO Deta<br>Quantity<br>8.000<br>2.000                         | Descri<br>our Refer                             | COR<br>ence: * [1234<br>Approvec<br>Quantity<br>6.000<br>0.000         | ING UNITS<br>56<br>1 Claims<br>Amount<br>1,170.00<br>0.00<br>Clail                            | This will a<br>Remaining<br>Quantity<br>2.000<br>2.000<br>min Full | To Claim<br>Amount<br>390.00<br>390.00<br>(Prices are ep | r bank statemen<br>This<br>Quantity<br>2.000<br>2.000<br>kclusive of GST)<br>To           | Claim (EX GST)<br>Rate<br>195.00<br>196.00<br>Total:<br>GST:<br>Ctal + GST: | Amount 390.00<br>390.00<br>780.00<br>780.00<br>780.00           |
| C<br>No<br>1<br>2<br>Ad | Claim No:<br>Claim Date:<br>Itaim Details<br>Description<br>CORING - 3X18<br>CORING - 3X18<br>CORING - 2X12<br>d Iterm(s) | (80042249     (13.04.2016     (Laim Docume     (13.04.2016     (13.04.2016     (13.04.2016     (13.04.2016     (13.04.2016     (13.04.2016     (13.04.2016     (13.04.2016     (13.04.2016     (13.04.2016     (13.04.2016     (13.04.2016     (13.04.2016     (13.04.2016     (13.04.2016     (13.04.2016     (13.04.2016     (13.04.2016     (13.04.2016     (13.04.2016     (13.04.2016     (13.04.2016     (13.04.2016     (13.04.2016     (13.04.2016     (13.04.2016     (13.04.2016     (13.04.2016     (13.04.2016     (13.04.2016     (13.04.2016     (13.04.2016     (13.04.2016     (13.04.2016     (13.04.2016     (13.04.2016     (13.04.2016     (13.04.2016     (13.04.2016     (13.04.2016     (13.04.2016     (13.04.2016     (13.04.2016     (13.04.2016     (13.04.2016     (13.04.2016     (13.04.2016     (13.04.2016     (13.04.2016     (13.04.2016     (13.04.2016     (13.04.2016     (13.04.2016     (13.04.2016     (13.04.2016     (13.04.2016     (13.04.2016     (13.04.2016     (13.04.2016     (13.04.2016     (13.04.2016     (13.04.2016     (13.04.2016     (13.04.2016     (13.04.2016     (13.04.2016     (13.04.2016     (13.04.2016     (13.04.2016     (13.04.2016     (13.04.2016     (13.04.2016     (13.04.2016     (13.04.2016     (13.04.2016     (13.04.2016     (13.04.2016     (13.04.2016     (13.04.2016     (13.04.2016     (13.04.2016     (13.04.2016     (13.04.2016     (13.04.2016     (13.04.2016     (13.04.2016     (13.04.2016     (13.04.2016     (13.04.2016     (13.04.2016     (13.04.2016     (13.04.2016     (13.04.2016     (13.04.2016     (13.04.2016     (13.04.2016     (13.04.2016     (13.04.2016     (13.04.2016     (13.04.2016     (13.04.2016     (13.04.2016     (13.04.2016     (13.04.2016     (13.04.2016     (13.04.2016     (13.04.2016     (13.04.2016     (13.04.2016     (13.04.2016     (13.04.2016     (13.04.2016     (13.04.2016     (13.04.2016     (13.04.2016     (13.04.2016     (13.04.2016     (13.04.2016     (13.04.2016     (13.04.2016     (13.04.2016     (13.04.2016     (13.04.2016     (13.04.2016     (13.04.201 | PO Deta<br>PO Deta<br>Quantity<br>8.000<br>2.000              | Descri<br>our Refer                             | con Con Con Con Con Con Con Con Con Con C                              | ING UNITS 56<br>56<br>4 Claims 1<br>1,170.00<br>0.00                                          | Remaining<br>Quantity<br>2.000<br>2.000                            | To Claim<br>Amount<br>390.00<br>390.00                   | r bank statemen<br>This<br>Quantity<br>2.000<br>2.000<br>2.000<br>xxclusive of GSTJ<br>To | Claim (EX GST)<br>Rate<br>195.00<br>195.00<br>Total:<br>GST:<br>Ctal + GST: | Amount 390.00<br>390.00<br>390.00<br>780.00<br>780.00<br>858.00 |

| Document Name:                |                  |        |      |          |            |         |      |
|-------------------------------|------------------|--------|------|----------|------------|---------|------|
| Path: E:\Documents\<br>Attach | Invoice 1 Browse |        |      |          |            |         |      |
| Document Name                 | File             |        | Туре | Size(Kb) | Entered On | Action  | [    |
|                               |                  |        |      |          |            |         | -    |
|                               |                  |        |      |          |            |         |      |
|                               |                  |        |      |          |            |         |      |
|                               |                  |        |      |          |            |         | [    |
| Cancel Check                  | Save             | Submit |      |          |            | Claim H | list |
|                               |                  |        |      |          |            | _       | _    |
|                               |                  |        |      |          |            |         |      |
|                               |                  |        |      |          |            |         | -    |
| Cancel Check                  | Save             | Submit |      |          |            | Claim I | lis  |
|                               |                  |        |      |          |            |         |      |
|                               |                  |        |      |          |            |         |      |

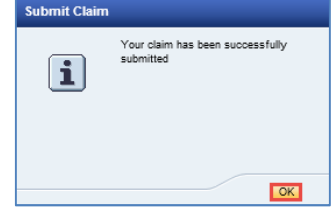

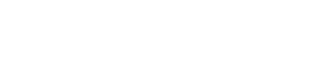

|   | - |
|---|---|
|   | 1 |
| - |   |

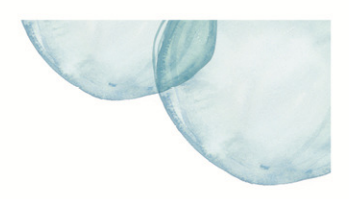

## Add Items

You have the ability to add items to your claim. This may be for incidental expenses incurred that were not on the original purchase order.

1. Click the **Add Items** button.

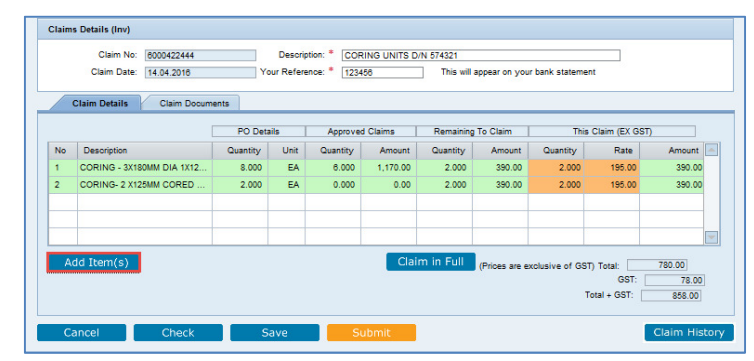

The *Claim Details* window opens.

- 2. Add the **Unit**, **Quantity** and (ex GST) **Rate** for the item/s.
- 3. Click **OK**.

The **Claim Documents** tab is where you can add comments and attach documentation.

- 4. To add comments, directly enter into the **Supplier Remarks** field.
- 5. To add documents, click the **Browse** button.
- 6. **Locate** and **Select** the document on your computer, then click **Attach**.
- 7. Click the **Check** button to verify the amount being claimed. This will also provide you with a list of messages of missing or incorrect information.
- 8. Click **Save** and submit at a later time, or
- 9. Click **Submit** to register the claim for payment.

The **Submit Claim** window opens stating that your claim has been successfully submitted.

10. Click **OK**.

An email will be sent to the Contact Person on the purchase order for approval.

| Claim Details Claim Doo                            | uments                    |       |            |            |        |     |
|----------------------------------------------------|---------------------------|-------|------------|------------|--------|-----|
| Supporting Information (e.g. timesheets            | , declarations, invoices) |       |            |            |        |     |
| Supplier Remarks Add Comments<br>(250 chars max.): |                           |       |            |            |        |     |
| Document Name:                                     |                           |       |            |            |        |     |
| Path:                                              | Browse                    |       |            |            |        |     |
| Attach                                             | E1-                       | Trees | Cine (I/b) | Estand On  | Anting |     |
| Document Name                                      | rie                       | type  | Size(KD)   | Entered On | Action |     |
|                                                    |                           |       |            |            |        | - 1 |
|                                                    |                           |       |            |            |        |     |
|                                                    |                           |       |            |            |        |     |
|                                                    |                           |       |            |            |        | -   |
|                                                    |                           |       |            |            |        |     |
|                                                    |                           |       |            |            |        |     |

0 000

0.000

0.000

50.00

0.00

0.00

0.00 ▼ 0.00 ▼

0.00 🔽

| rurch | ase Order Details                                                           |          |                       |                            |                      |               |                      |               |                    |        |
|-------|-----------------------------------------------------------------------------|----------|-----------------------|----------------------------|----------------------|---------------|----------------------|---------------|--------------------|--------|
|       | Number: 4200207783<br>Contact Person: Liana Giuffre                         |          | Name: [<br>Email [    | PRECAST CO<br>LIANA GIUFFI | NCRETE<br>RE@WATERCO | RPORATION     | Version<br>COM Phone | 4 Issued      | : 08.05.2015<br>33 |        |
| Claim | s Details (Inv)                                                             |          |                       |                            |                      |               |                      |               |                    |        |
| _     | Claim No: 6000422445<br>Claim Date: 14.04.2016<br>Claim Details Claim Docum | Yo       | Descrip<br>iur Refere | noe: * 1234                | 5                    | ] This will a | ippear on your       | bank statemen | E                  |        |
|       |                                                                             | PO Deta  | ils                   | Approved                   | d Claims             | Remaining     | To Claim             | This          | Claim (EX GST)     |        |
| No    | Description                                                                 | Quantity | Unit                  | Quantity                   | Amount               | Quantity      | Amount               | Quantity      | Rate               | Amount |
| 1     | CORING - 3X180MM DIA 1X12                                                   | 8.000    | EA                    | 6.000                      | 1,170.00             | 2.000         | 390.00               | 2.000         | 195.00             | 390.00 |
| 2     | CORING- 2 X125MM CORED                                                      | 2.000    | EA                    | 0.000                      | 0.00                 | 2.000         | 390.00               | 2.000         | 195.00             | 390.00 |
|       | Extra Fittings for CORING                                                   | 0.000    | BOX                   | 0.000                      | 0.00                 | 0.000         | 0.00                 | 2.000         | 60.00              | 100.00 |
| 3     |                                                                             |          |                       |                            |                      |               |                      |               |                    |        |
| 3     |                                                                             |          |                       |                            |                      |               |                      |               |                    |        |

Submit Claim
Your claim has been successfully
submitted
OK

## Claim for Payment Supplier Portal - Quick Reference Sheet

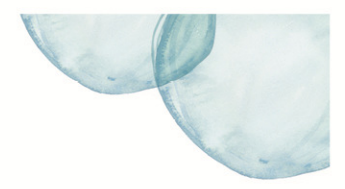

## **View Claim History**

1. Click Claim for Payment.

The *Claim for Payment* screen displays.

#### 2. Either:

- Enter purchase order number in the **PO Number** field, is known;
- Click Get Order.

Or

- Click Search button to view a list of open purchase orders;
- Click on **Purchase Order** number that relates to your claim.

The *Claim for Payment* screen will populate with the purchase order details and related claim information.

3. Click **Claim History**.

|                        |                                                                                                    | PO Deta                                                 | ils                                                      | Approved                                                                                                    | d Claims                                                    | Remaining                                                            | To Claim                                                                 | This                                                               | Claim (EX GST | )        |
|------------------------|----------------------------------------------------------------------------------------------------|---------------------------------------------------------|----------------------------------------------------------|----------------------------------------------------------------------------------------------------|-------------------------------------------------------------|----------------------------------------------------------------------|--------------------------------------------------------------------------|--------------------------------------------------------------------|---------------|----------|
| No                     | Description                                                                                                    | Quantity                                                | Unit                                                     | Quantity                                                                                                    | Amount                                                      | Quantity                                                             | Amount                                                                   | Quantity                                                           | Rate          | Amount   |
|                        |                                                                                                    |                                                         |                                                          |                                                                                                    |                                                             |                                                                      |                                                                          |                                                                    |               |          |
|                        |                                                                                                    |                                                         |                                                          |                                                                                                    |                                                             |                                                                      |                                                                          |                                                                    |               |          |
|                        |                                                                                                    |                                                         |                                                          |                                                                                                    |                                                             |                                                                      |                                                                          |                                                                    |               |          |
|                        |                                                                                                    |                                                         |                                                          |                                                                                                    | Clai                                                        | m in Full                                                            |                                                                          |                                                                    |               | 0.00     |
|                        |                                                                                                    |                                                         |                                                          |                                                                                                    | Ciui                                                        |                                                                      | (Prices are e                                                            | exclusive of GS                                                    | T) Total:     | 0.00     |
| C                      | ieck Save                                                                                                    | Su                                                      | bmit                                                     |                                                                                                    |                                                             |                                                                      |                                                                          |                                                                    | 1             | Claim Hi |
| -                      |                                                                                                    |                                                         |                                                          |                                                                                                    |                                                             |                                                                      |                                                                          |                                                                    |               |          |
|                        |                                                                                                    |                                                         |                                                          |                                                                                                    |                                                             |                                                                      |                                                                          |                                                                    |               |          |
|                        | Cablor                                                                                                    | -                                                       |                                                          | anana an a <sup>9</sup>                                                                                                    |                                                             |                                                                      |                                                                          |                                                                    |               |          |
| umb                    | er: 4200287783 Get Ord                                                                                                    | der Don't k                                             | now your                                                 | PO Number?                                                                                                    | Searc                                                       | h                                                                    |                                                                          |                                                                    |               |          |
| umb<br>rcha            | r: 4200287783 Get Ord<br>se Order Details                                                                                                    | der Don't k                                             | now your                                                 | PO Number?                                                                                                    | Searc                                                       | h                                                                    |                                                                          |                                                                    |               |          |
| imb<br>rcha            | r: [4200287783 Get Ord<br>se Order Details<br>Number: [4200287783                                                                                                    | der Don't k                                             | now your                                                 | PO Number?                                                                                                    | Searc                                                       | 'n                                                                   | Version:                                                                 | 4 Issued:                                                          | 06.05.2015    |          |
| umb<br>reha            | r: [4200287783] Get Ord<br>se Order Details<br>Number: [4200287783]<br>Contact Person: [Liana Giuffre                                                                                                    | der Don't k                                             | now your<br>lame: P<br>Email Li                          | PO Number?<br>RECAST CON                                                                                                    | Searc<br>CRETE<br>E@WATERCO                                 | h<br>RPORATION.C                                                     | Version:<br>COM Phone:                                                   | 4 Issued:<br>(08) 9489 5253                                        | 08.05.2015    |          |
| mb                     | r: [4200267783 Get Ord<br>se Order Details<br>Number: [4200287783<br>Contact Person: [Liana Giuffre                                                                                                    | der Don't k                                             | inow your                                                | PO Number?<br>RECAST CONI                                                                                                    | Searc<br>CRETE<br>E@WATERCO                                 | h<br>RPORATION.C                                                     | Version:<br>COM Phone:                                                   | 4 Issued:<br>(08) 9489 5253                                        | 08.05.2015    |          |
| umb<br>reha            | rr: [4200287783] Get Ord<br>se Order Details<br>Number: [4200287783<br>Contact Person: [Lians Gluffre<br>Details (Inv)                                                                                                    | der Don't k                                             | ame: P<br>Email L                                        | PO Number?<br>RECAST CONI                                                                                                    | Searc<br>CRETE<br>E@WATERCO                                 | h<br>RPORATION.C                                                     | Version:<br>COM Phone:                                                   | 4 Issued:<br>(08) 9489 5253                                        | 08.05.2015    |          |
| umb<br>rcha            | vr. (4200267783) Get Ord<br>se Order Details<br>Number: (4200267783)<br>Contact Person: Liana Giuffre<br>Details (Inv)<br>Claim No: (8000427409)                                                                                                    | der Don't k                                             | ame: P<br>Email L                                        | PO Number?<br>RECAST CONI                                                                                                    | Searc<br>CRETE<br>E@WATERCO                                 | h<br>RPORATION.C                                                     | Version:<br>COM Phone:                                                   | 4 Issued:<br>(08) 9489 5253                                        | 08.05.2015    |          |
| umb<br>rcha            |                                                                                                    | der Don't k                                             | now your<br>lame: P<br>Email Li<br>Descript<br>r Referen | PO Number? RECAST CONI                                                                                                    | Searc<br>CRETE<br>E@WATERCO                                 | h<br>RPORATION.C                                                     | Version:<br>COM Phone:                                                   | 4 Issued:<br>(08) 9489 5253                                        | 08.05.2015    |          |
| umb<br>reha            | r: 4200287783 Get Ord<br>se Order Details<br>Number: 4200287783<br>Contact Person: Liana Giuffre<br>Details (Inv)<br>Claim No: 8000422409<br>Claim Date: 13.04.2016                                                                                                    | der Don't k                                             | now your<br>lame: P<br>Email L<br>Descript<br>r Referen  | PO Number?<br>RECAST CONI<br>IANA GIUFFRE                                                                                                    | Searc<br>CRETE<br>E@WATERCO                                 | h<br>RPORATION.C<br>This will ap                                     | Version:<br>COM Phone:                                                   | 4 Issued:<br>(08) 9489 5253<br>pank statement                      | 08.05.2015    |          |
| umb<br>reha<br>aims    | rr (200207783) Get Ord     se Order Debils     Number (200207783)     Datast Person: (Liana Guiffre     Details (Inv)     Claim No: (8000422406)     Claim Datast     Taim Details     Claim Docum                                                                                                    | der Don't k                                             | ame: P<br>Email L<br>Descript<br>r Referen               | PO Number?<br>RECAST CONI<br>IANA GIUFFRE                                                                                                    | Searc<br>CRETE<br>E@WATERCO                                 | h<br>RPORATION.C<br>This will ap                                     | Version:<br>20M Phone:<br>opear on your I                                | 4 Issued:<br>((08) 9489 5253<br>pank statement                     | 06.05.2015    |          |
| umb<br>ircha<br>aims   | Image: second procession         Get: Origonal procession           se Order Details         Number: 4200007783           Jontext Person:         Lina Giurfre           Details (inv)         Diam No: 6000522405           Olam Date:         13:0042016           Jaim Details         Claim Docum                             | Don't k                                                 | ame: P<br>Email []<br>Descript<br>r Referen              | PO Number? RECAST CON IANA GIUFFRE ion: *                                                                                                    | Searc<br>CRETE<br>E@WATERCO                                 | h<br>RPORATION.C<br>This will ap                                     | Version:<br>20M Phone:<br>appear on your I                               | 4 Issued:<br>(08) 9489 5253<br>pank statement                      | 08.05.2015    |          |
| lumb<br>urcha<br>laims | Action         Cett Ord           se Order Details         Number:         4200207783           Contact Peson:         Liana Sturffre           Details (Inv)         Claim No:         6500522495           Claim Date:         13.04.2016         Talain Docum           Tation Details         Claim Docum         Claim Docum | Don't k                                                 | now your<br>ame: P<br>Email L<br>Descript<br>r Referen   | PO Number? RECAST CONV ANA GIUFFRE ion: * Approved 1 Output                                                                                                    | CRETE<br>CRETE<br>E@WATERCO                                 | h<br>RPORATION.C<br>This will ap<br>Remaining T                      | Version:<br>20M Phone:<br>opear on your I                                | Issued:     (08) 9489 9253 pank statement     This Cl     Outputby | 06.05.2015    | Amount   |
| aims                   | rr                                                                                                    | Don't k Don't k N N X You ents PO Detail Quantity 8 000 | Iame: P<br>Email E<br>Descript<br>Ir Referen             | PO Number? RECAST CONH RECAST CONH RECAST | Searc<br>CRETE<br>@WATERCOD<br>Claims<br>Amount<br>1 170 00 | h<br>RPORATION O<br>This will ap<br>Remaining T<br>Quantity<br>2 000 | Version:<br>20M Phone:<br>opear on your I<br>o Claim<br>Amount<br>390.00 | Issued:     (08) 9489 5252  ank statement  This Cl  Quantity 0 000 | 08.05.2015    | Amount   |

Supplier Transactions

Cla

Don't know your PO Number?

Description: \*

Your Reference: \*

Name:

Email

PO Number:

act Person

Claim No:

im Details Claim

Purch

rformance Stati ce Certificates

Version: Issued:

Phone

This will appear on your bank statement

| CORING- 2 X125MM CORED | 2.000   | EA      |         |         |           |                       |                                      |                                                   |                                                                         |
|------------------------|---------|---------|---------|---------|-----------|-----------------------|--------------------------------------|---------------------------------------------------|-------------------------------------------------------------------------|
|                        |         |         | 0.000   | 0.00    | 2.000     | 390.00                | 0.000                                | 195.00                                            | 0.0                                                                     |
|                        |         |         |         |         |           |                       |                                      |                                                   |                                                                         |
|                        |         |         |         |         |           |                       |                                      |                                                   |                                                                         |
|                        |         |         |         |         |           |                       |                                      |                                                   |                                                                         |
|                        |         |         |         |         |           |                       |                                      |                                                   |                                                                         |
| Item(s)                |         |         |         | Clair   | m in Full | (Prings are ex        | olucius of GS                        | T) Total:                                         | 0.00                                                                    |
|                        |         |         |         |         |           | ( mes are en          |                                      | GET.                                              | 0.0                                                                     |
|                        |         |         |         |         |           |                       |                                      | 001.                                              | 0.0                                                                     |
|                        |         |         |         |         |           |                       |                                      | fotal + GST:                                      | 0.00                                                                    |
|                        | Item(s) | Item(s) | Item(s) | Item(s) | Item(s)   | Item(s) Claim in Full | Item(s) Claim In Full (Prices are ex | Item(s) Claim In Full (Prices are exclusive of GS | Item(s) Cialm In Full (Prices are exclusive of GST) Tota: GST Total AST |

| Click on                                      | the claim num    | nber to view details             |                |                   |                 |               |   |
|-----------------------------------------------|------------------|----------------------------------|----------------|-------------------|-----------------|---------------|---|
| Claim No                                      | Description      | 1                                | Your Reference | Status            | Claim Date      | PO No         |   |
| 6000422441 CORING UNITS D/N 574321            |                  | 22441 CORING UNITS D/N 574321    |                | Awaiting Approval | 13.04.2018      | 4200267783    |   |
| 6000295238 ROCLA PIPELINE PRODUCTS - Oct 2014 |                  | 852089                           | Approved       | 08.10.2014        | 4200267783      |               |   |
| Enter search                                  | details if the O | Claim you want is not shown in t | the list above |                   |                 |               |   |
| Claim Number                                  |                  | Claim Description                |                |                   | Your Reference  | Claim Status  |   |
|                                               |                  |                                  |                |                   |                 |               | • |
| Purchase Order                                | No.              | Purchase Order Name              |                |                   | Claim Date From | Claim Date To |   |
| 4200267783                                    |                  |                                  |                |                   |                 |               |   |

The *Claim History* screen appears and displays all submitted claims and their status.

**Note:** Click on the claim name to display the details.

4. Click **Cancel** to return to the claim screen.

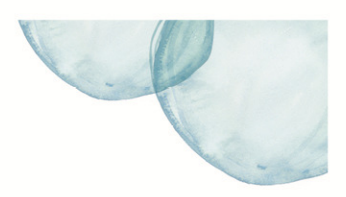

## Claim against a Miscellaneous Line Item

Some purchase orders have been created with a miscellaneous line item to allow for incidental expenses. The quantity is set to the total value allowed for the purchase order and the rate is set to \$1.

To claim against a miscellaneous line:

- Enter the amount (ex GST) to be claimed into the orange **Quantity** field.
- 2. Select Enter on your keyboard.
- 3. Review the Amount column.

**Note:** GST will be calculated and displayed directly underneath.

- 4. Click Claim Documents tab.
- 5. To add comments, directly enter into the **Supplier Remarks** field.
- 6. To add documents, click the **Browse** button.
- 7. **Locate** and **Select** the document on your computer, then click **Attach**.
- 8. Click **Save** and submit at a later time; or
- 9. Click **Submit** to register the claim.

The *Submit Claim* window opens stating that your claim has been successfully submitted.

10. Click **OK**.

An email will be sent to the Contact Person on the purchase order for approval.

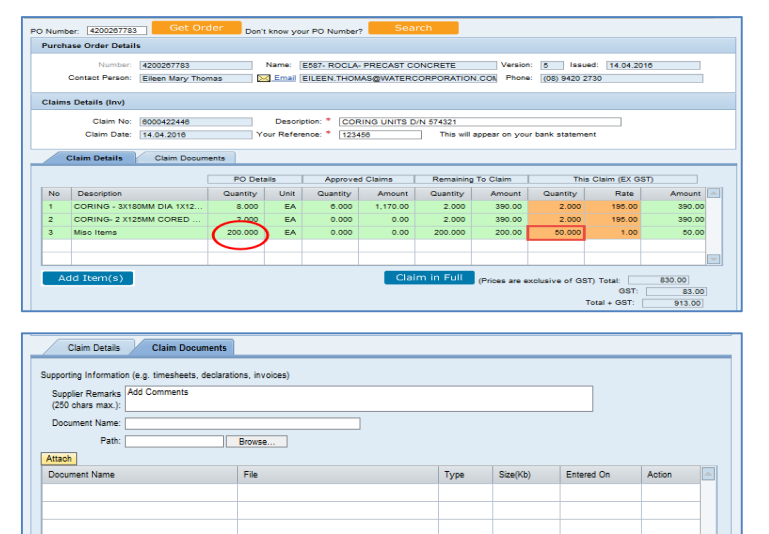

# Cancel Check Save Submit Claim

| Submit Claim |                                               |
|--------------|-----------------------------------------------|
| i            | Your claim has been successfully<br>submitted |
|              | ОК                                            |

#### **Progress Claim**

Submitting a progress claims works slightly differently and the screens are different in the following areas:

- GST is not applicable when submitting your progress claim.
- You are able to change or delete the progress claim up until it has been approved.
- You are able to enter the delivery / performance date for the progress claim.
- 1. **Description** enter a description that easily identifies the claim e.g. Progress Claim No/month/year.
- 2. **Your Reference** progress claim month and year. (This will show on your bank statement).

|             | Number: 4200286632<br>Contact Person: William Liau |             | Name:  | WWTP SPM        | WATERCORP  | DRATION.COM | Versio<br>I.AU Phon | n: 14 Issued<br>e: (08) 9420 287 | 05.11.201     | 5         |
|-------------|----------------------------------------------------|-------------|--------|-----------------|------------|-------------|---------------------|----------------------------------|---------------|-----------|
| laim        | Details                                            |             |        |                 |            |             |                     |                                  |               |           |
|             | Claim No: 8000657244                               | •           |        | Description:    | PROGRESS   | CLAIM APRI  | L 2018              |                                  |               |           |
| Deliv       | ery / Performance                                  |             |        |                 |            |             |                     |                                  |               |           |
|             | Date: * 14.04.2016                                 | 9           | Yo Yo  | ur Reference: " | APRIL 2016 | . n         | his will appear     | on your bank stat                | lement        |           |
|             |                                                    | PO D        | etails | Approv          | red Claims | Remainin    | g To Claim          | This (                           | Claim (EX GS1 | ŋ         |
| No          | Description                                        | Quantity    | Unit   | Quantity        | Amount     | Quantity    | Amount              | Quantity                         | Rate          | Amount 🔄  |
| 1           | 1.1 Contractor's preliminaries                     | 192,553.000 | PU     | 192,553.000     | 192,553.00 | 0.000       | 0.00                | 60,000.000                       | 1.00          | 60,000.00 |
| 2           | 1.2 Commissioning                                  | 3.975.000   | PU     | 3,975.000       | 3.975.00   | 0.000       | 0.00                | 80,000.000                       | 1.00          | 80.000.00 |
|             | 2.2 Provisional quantities                         | 19,271.250  | PU     | 14,298.320      | 14,298.32  | 4,972.930   | 4,972.93            | 0.000                            | 1.00          | 0.00      |
| 3           | 2.3 DN450/525 SEWER P                              | 414,740,700 | PU     | 414,740,700     | 414,740.70 | 0.000       | 0.00                | 0.000                            | 1.00          | 0.00      |
| 3<br>4      |                                                    | 0.010       | PU     | 0.010           | 0.01       | 0.000       | 0.00                | 0.000                            | 1.00          | 0.00      |
| 3<br>4<br>5 | CTF levy                                           |             |        |                 |            |             |                     |                                  |               |           |

## Claim for Payment Supplier Portal - Quick Reference Sheet

- 3. Click Claim Documents tab.
- 4. To add comments, directly enter into the **Supplier Remarks** field.
- 5. To add documents, click the **Browse** button.
- 6. **Locate** and **Select** the document on your computer, then click **Attach**.
- 7. Either:
  - Click Save and submit at a later time (The claim status will change to Held); or
  - Click **Submit** to register the claim.

The **Submit Claim** window opens stating that your claim has been successfully submitted.

8. Click **OK.** 

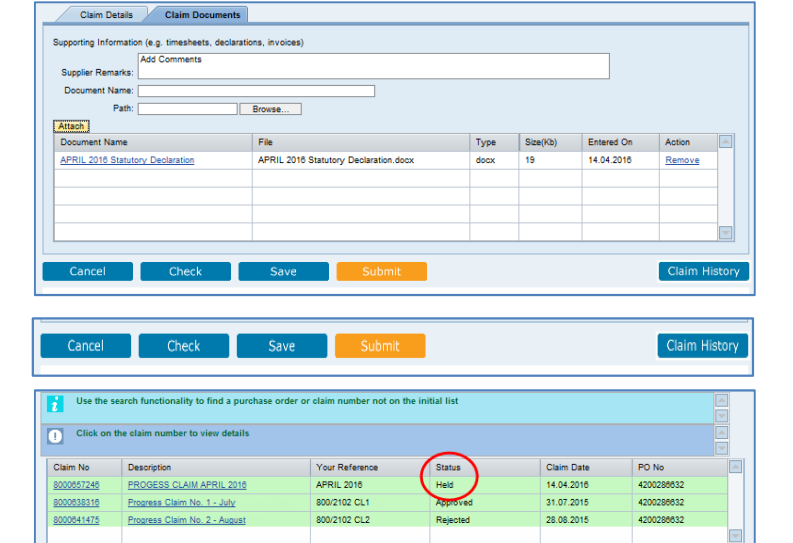

| Your claim has been successfully<br>submitted | Submit Claim |                                            |
|-----------------------------------------------|--------------|--------------------------------------------|
|                                               | i            | Your claim has been successfully submitted |
|                                               |              | OK                                         |

| Use the search functionality to find a purchase order or claim number not on the initial list |                                  |                |                   |            |            |
|-----------------------------------------------------------------------------------------------|----------------------------------|----------------|-------------------|------------|------------|
| Click on                                                                                      | the claim number to view details |                |                   |            |            |
| Claim No                                                                                      | Description                      | Your Reference | Status            | Claim Date | PO No      |
| 8000857248                                                                                    | PROGESS CLAIM APRIL 2016         | APRIL 2016     | Awaiting Approval | 14.04.2016 | 4200286632 |
| 8000638316                                                                                    | Progress Claim No. 1 - July      | 800/2102 CL1   | Approved          | 31.07.2015 | 4200286632 |
| 8000641475                                                                                    | Progress Claim No. 2 - August    | 800/2102 CL2   | Rejected          | 28.08.2015 | 4200286632 |
|                                                                                               |                                  |                |                   |            |            |

The claim status will change to **Awaiting Approval**.